## intelbras

Prezado cliente usuário do aplicativo Intelbras iSIC6 Android,

Caso você tente realizar o download do aplicativo na Play Store, e apareça o aviso "Seu dispositivo não é compatível com esta versão", acesse esta página através de seu smartphone e <u>clique aqui para efetuar o download</u> de uma versão especial que poderá ser compatível com seu smartphone. O arquivo será salvo na pasta "Downloads" do seu dispositivo.

Após realizar o download, acesse o menu de aplicativos do seu smartphone e siga as instruções abaixo:

- 1. Abra o menu "*Configurar*" -> "*Segurança*" -> "*Fontes desconhecidas*" e permita a instalação de aplicativos cuja fonte é desconhecida.
- 2. Volte ao menu de aplicativos, acesse o menu *Downloads*, clique no arquivo *"Intelbras\_IntelbrasiSIC6-Android-Phone-Plus-Device\_EngPtg\_IS\_V1.4.1.T.150910"* e permita a instalação do mesmo.

**OBS.:** Caso o arquivo não seja listado no menu "*Downloads*" após ter realizado seu download, indicamos que acesse a Play Store, baixe o aplicativo "*ES File Explorer File Manager*" e efetue novamente o download do arquivo. Ao término do download, será exibido na tela uma opção para abrir a pasta onde o arquivo foi salvo e então clique no mesmo para que seja instalado.

Atenciosamente,

Equipe de suporte técnico Intelbras

Matriz: Rodovia BR 101, km 210 – Área Industrial – São José/SC – 88.104-800 – Fone: (48) 3281.9500 – Fax: (48) 3281.9505 Filial SC: Rodovia SC 407, km 4,5 – Sertão do Maruim – São José/SC – 88.122-001 Filial SC: Rua do Albatroz, 35 – Pedra Branca – Palhoça/SC – 88.137-290 Filial MG: Rodovia BR 459, 1325, km 124 – Distrito Industrial – Santa Rita do Sapucai/MG – 37.540-000 – Fone/Fax: (35) 3471.9840 Filial AM: Av. Tefé, 3105 – Japiim – Manaus/AM – 69.078-000